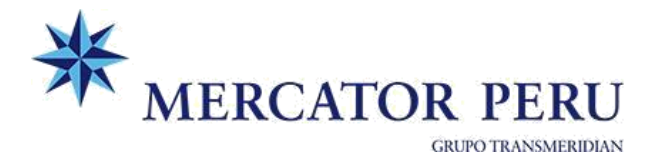

# PROCEDIMIENTO DE DESGLOSE IMPORTACIÓN (AGENTE DE CARGA) <u>Y VISTO BUENO DE BLS HIJOS</u>

Ingresar a nuestra plataforma web: <u>https://www.grupotransmeridian.com.pe/extranet/</u>

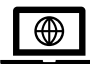

# A. REGISTRO DE DESGLOSE - AGENTE DE CARGA

Importación > Registro de desglose

Paso 1: Búsqueda de BL

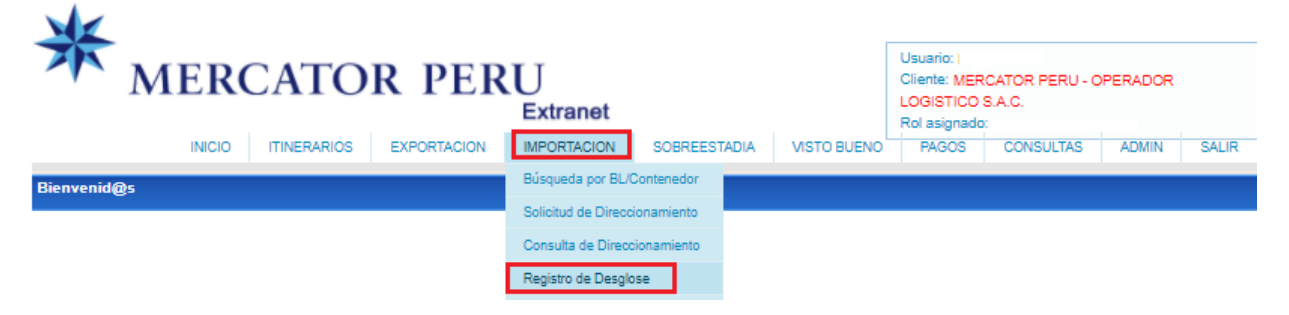

## Paso 2: Generación de desglose > Aceptar

| Importación - Registro o                                                                                             |                                                     |                                                                                       |                                                                                                  |                                                                                                    |                                                                                                    |
|----------------------------------------------------------------------------------------------------|-----------------------------------------------------|---------------------------------------------------------------------------------------|--------------------------------------------------------------------------------------------------|----------------------------------------------------------------------------------------------------|----------------------------------------------------------------------------------------------------|
| Naverviaje :<br>N° BL : ONEYDE<br>Buscar Lin                                                                         | ILA10295900                                         |                                                                                       | NOTA: Tomar en<br>tardar el 2do dia,<br>partir del 3er día<br>Desglose Extemy<br>Contacto MP: vb | cuenta que los desgloses deben<br>contado desde el día siguiente<br>el desglose generará el siguient<br>poráneo: USD 15.00 + IGV<br>impo@mercator.pe                                                                           | n ser registrados a más<br>de la fecha de arribo. A<br>e recargo:                                                                                                   |
| Panel de Resultado                                                                                                   |                                                     |                                                                                       |                                                                                                  |                                                                                                    |                                                                                                    |
| Тіро                                                                                                    | Nave/Viaje                                          | BL Master                                                                             | Consignatario                                                                                    | Fecha Arribo                                                                                                    | Estado                                                                                                    |
| IMPORTACION                                                                                                    | MAIPO V.2015E                                       | ONEYDELA10295900                                                                      | Generar desolose                                                                                 | 20/05/2020 14:00:00                                                                                                    | PENDIENTE                                                                                                    |
|                                                                                                    |                                                     |                                                                                       | Actualizar desolose                                                                              |                                                                                                    |                                                                                                    |
|                                                                                                    |                                                     |                                                                                       |                                                                                                  |                                                                                                    |                                                                                                    |
| Bienvenid@s<br>Importación - Registro d                                                                              |                                                     | EXPORTACION IMPORTACION                                                               | SOBREESTADIA VIS                                                                                 | TO BUENO PAGOS CONS                                                                                                    | SULTAS ADMIN SALI                                                                                                    |
| Bienvenid@s<br>Importación - Registro d<br>NaverViaje :<br>Nº BL : ONEYRI                                            | NICIO ITINERARIOS<br>esglose<br>DBEK015600          | EXPORTACION IMPORTACION                                                               | gas                                                                                              | TO BUENO PAGOS CONS<br>NOTA: Tomar en cuenta que<br>registrados a más tardar el 2<br>siguiente de la fecha de arriti<br>desglose generará el siguien                                                                           | SULTAS ADMIN SALI                                                                                                    |
| Bienvenid@s<br>Importación - Registro d<br>Nave/Viaje :<br>Nº BL :<br>ONEYRId<br>Buscar<br>Lim<br>Panel de Resultado | INICIO ITINERARIOS<br>esglose<br>CBEK015600         | EXPORTACION<br>Descar<br>Alerta - MERCA<br>Esta seg<br>desgloss<br>Acept              | gas<br>gas<br>vit de the<br>vitor PERU x<br>uro que desea generar<br>e?<br>tar<br>Cancelar       | TO BUENO PAGOS CONS<br>NOTA: Tomar en cuenta que<br>registrados a más tardar el 2<br>siguiente de la fecha de arrit<br>desglose generará el siguien<br>Desglose Extemporáneo: US<br>Contacto MP: vbimpo@merc                   | SULTAS ADMIN SALI                                                                                                    |
| Bienvenid@s<br>Importación - Registro c<br>Nave/Viaje :                                                              | INICIO ITINERARIOS<br>esglose<br>CBEK015600<br>piar | EXPORTACION<br>MPORTACION<br>Descar<br>Merta - MERCA<br>Esta seg<br>desgloss<br>Acept | gas<br>solde Hen<br>tro que desea generar<br>e?<br>tar<br>Cancelar                               | TO BUENO PAGOS CONS<br>NOTA: Tomar en cuenta que<br>registrados a más tardar el 2<br>siguiente de la fecha de arriti<br>desglose generará el siguien<br>Desglose Extemporáneo: US<br>Contacto MP: vbimpo@merco<br>Fecha Arribo | SULTAS ADMIN SALI<br>los desgloses deben ser<br>tdo dia, contado desde el di<br>so. A partir del 3er dia el<br>nte recargo:<br>Do 15.00 + IGV<br>cator.pe<br>Estado |

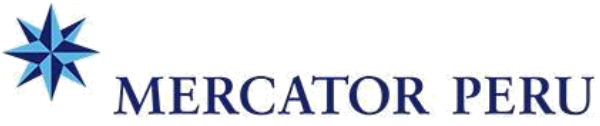

GRUPO TRANSMERIDIAN

Paso 3: Registro de datos generales del desglose:

- Tipo de BL:

-

- o Original (Original emitido en destino o Original emitido en Origen)
- Waybill (Seawaybill o Surrender -> Copia No Negociable)
- Total de BL: "X" (Cantidad de BLs hijos, incluir Bls hijos de transbordo)
- ACTUALIZAR

| Importación - Regi | istro desglose        |                     |                           |                                      |                        |
|--------------------|-----------------------|---------------------|---------------------------|--------------------------------------|------------------------|
| Tipo :             | IMPORTACION           | Total peso :        | 15,329.70                 | Usar archivo para cargar información |                        |
| Nave/Viaje :       | MAIPO V.2015E         | Fecha de Arribo 🗄   | 20/05/2020 14:00:00       | Cargar Desglose                      |                        |
| N° BL :            | ONEYDELA10295900      |                     |                           | Cargar BL Hijo : SELEC               | CION                   |
|                    | _                     |                     |                           | Descargar plantilla Cargar datos     |                        |
| Tipo de BL :       | Original              |                     |                           | Cargar Imagen BL Original            |                        |
| Total BL's Hijos : | 0                     |                     |                           | Seleccionar archivo :                | ELECCION               |
| (                  | Actualizar BL         | 1                   |                           | Cargar Imagen                        |                        |
| Desglose           |                       |                     |                           |                                      |                        |
| Nuevo              | Confirmar             | Salir               |                           |                                      | Manual Consulta de nav |
| * hacer clic sobre | el numero del BL HIJC | ) para acceder a un | a version digital del doc | umento                               |                        |

# Paso 4: Registro de detalle de BL hijos

Opciones:

- a) Registro manual -> NUEVO (Registro individual de BL hijo)
- b) Registro por Excel -> USAR ARCHIVO PARA CARGAR INFORMACIÓN

| Importación - Regi | stro desglose     |                   |                     | _             |                         |            |           |                       |
|--------------------|-------------------|-------------------|---------------------|---------------|-------------------------|------------|-----------|-----------------------|
| Tipo :             | IMPORTACION       | Total peso :      | 13,725.00           | Jsar arc      | hivo para cargar inform | ación      |           |                       |
| Nave/Viaje :       | CORCOVADO V.2015E | Fecha de Arribo 🗄 | 14/05/2020 05:00:00 | Cargar Desglo | ise                     |            |           |                       |
| N° BL :            | ONEYMEXA12717600  |                   |                     | Cargar BL Hi  | jo :                    |            | SELECCION |                       |
|                    |                   |                   |                     |               | Descargar plantilla     | Cargar dal | tos       |                       |
| Tipo de BL :       | Waybill           |                   | ,                   | Cargar Image  | n BL Original           |            |           |                       |
| Total BL's Hijos : | 1                 |                   |                     | Seleccionar   | archivo :               |            | SELECCION |                       |
|                    | Actualizar BL     |                   |                     |               | Cargar                  | Imagen —   |           |                       |
| Desglose           |                   |                   |                     |               |                         |            |           |                       |
| Nuevo              | Confirmar Rev     | ertir Estado      | Salir               |               |                         |            | Man       | ual Consulta de naves |
|                    |                   |                   |                     |               |                         |            |           |                       |

# Paso 5: Confirmación de desglose (Cierre de desglose: CONFIRMAR)

| Importación - Registro de                                              | sglose                                                              |              |                                    |                                               |                                                    |                                 |                             |                                                                                            |     |
|------------------------------------------------------------------------|---------------------------------------------------------------------|--------------|------------------------------------|-----------------------------------------------|----------------------------------------------------|---------------------------------|-----------------------------|--------------------------------------------------------------------------------------------|-----|
| Tipo : IMPO                                                            | RTACION                                                             | Total peso : | 29,337.04                          | Usar archivo para cargar información          |                                                    |                                 |                             |                                                                                            |     |
| Nave/Viaje : COR                                                       | OVADO V.2015E Fecha de Arribo : 14/05/2020 05:00:00 Cargar Desglose |              |                                    |                                               |                                                    |                                 |                             |                                                                                            |     |
| Nº BL : ONE                                                            | (SH9AI9969600                                                       |              |                                    | Cargar BL Hijo :                              |                                                    | SEL                             | LECCION                     |                                                                                            |     |
|                                                                        |                                                                     |              |                                    | Desca                                         | rgar plantilla                                     | Cargar datos                    |                             |                                                                                            |     |
| Tipo de BL : Wayt                                                      | vill 🔻                                                              |              |                                    | Cargar Imagen BL Origin                       | hal                                                |                                 |                             |                                                                                            |     |
| Total BL's Hijos : 11                                                  |                                                                     |              |                                    | Seleccionar archivo :                         |                                                    |                                 | SELECCION                   |                                                                                            |     |
| Ac                                                                     | tualizar BL                                                         |              |                                    |                                               | Cargar Ima                                         | igen                            |                             |                                                                                            |     |
|                                                                        |                                                                     |              |                                    |                                               |                                                    |                                 |                             |                                                                                            |     |
| Desglose                                                               |                                                                     |              |                                    |                                               |                                                    |                                 |                             |                                                                                            |     |
| Desglose<br>Nuevo Co                                                   | nfirmar Reve                                                        | ertir Estado | Salir                              |                                               |                                                    |                                 | Manua                       | il Consulta de na                                                                          | ves |
| Desglose<br>Nuevo Col                                                  | nfirmar Reve                                                        | ertir Estado | Salir<br>signar tarifas de VB al m | ismo consolidador (Li                         | quidaciones VB)                                    |                                 | Manua                       | il Consulta de na                                                                          | ves |
| Desglose<br>Nuevo Co<br>BL Hijo                                        | nfirmar Reve<br>Consignatario                                       | ertir Estado | Salir<br>signar tarifas de VB al m | ismo consolidador (Li<br>Agente de<br>Aduana  | quidaciones VB)<br>Total<br>Contenedores           | Carga<br>Transbordo             | <u>Manua</u><br>Observación | il Consulta de na                                                                          | ves |
| Desglose<br>Nuevo Cor<br>BL Hijo<br>SHLF20040299904                    | firmar Reve                                                         | ertir Estado | Salir<br>signar tarifas de VB al m | iismo consolidador (Li<br>Agente de<br>Aduana | iquidaciones VB)<br>Total<br>Contenedores<br>1     | Carga<br>Transbordo<br>No       | <u>Manua</u><br>Observación | I Consulta de na<br><u>Ver</u><br>contenedores                                             | ves |
| Desglose<br>Nuevo Co<br>BL Hijo<br>SHLF20040299904<br>EURFL20318348CLL | Consignatario                                                       | ertir Estado | Salir<br>signar tarifas de VB al m | iismo consolidador (Li<br>Agente de<br>Aduana | quidaciones VB)<br>Total<br>Contenedores<br>1<br>1 | Carga<br>Transbordo<br>No<br>No | <u>Manua</u><br>Observación | l Consulta de na<br><u>Ver</u><br><u>contenedores</u><br><u>Ver</u><br><u>contenedores</u> | ves |

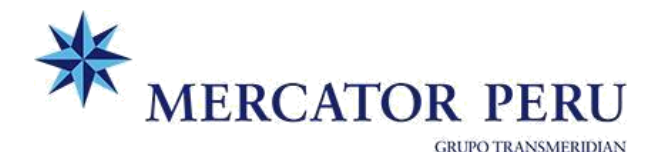

#### CONSIDERACIONES:

- Verificar recepción de confirmación de desglose vía correo.
- Solo en caso de que el agente de carga realice todo el proceso completo: pagos y visto bueno >> Marcar la opción "Asignar tarifas de VB al mismo consolidador" con este paso el sistema creará de forma automática las liquidaciones de visto bueno de todos los BLs hijos y BL máster a nombre del agente de carga.
- Registrar correctamente cada CONSIGNATARIO DEL BL HIJO y de no existir el cliente, elegir la opción "Otros clientes nacionales" y consignar el RUC en el campo de observaciones. En el caso de cargas consignadas al Banco o ventas sucesivas deben consignar el RUC del cliente final (igual a cliente DAM), a fin de evitar inconvenientes/diferencias en la liberación.

#### Paso 6: Liberación de desglose

#### → Clic derecho: Actualizar desglose

| Importación - Registro des<br>Nave/Viaje : Nº BL : ONEYSH9A<br>Buscar Limpi<br>Panel de Resultado | Importation - Registro desglose       Nave/Viaje :       N° BL :       ONEYSH9AI9969600       Buscar       Limpiar   Panel de Resultado |                               |   |                                   |  | NOTA: Tomar en cuenta que los desgloses deben ser registrados a más tardar<br>el 2do día, contado desde el día siguiente de la fecha de arribo. A partir del 3er<br>día el desglose generará el siguiente recargo:<br>Desglose Extemporáneo: USD 15.00 + IGV<br>Contacto MP: vbimpo@mercator.pe |                   |  |  |
|---------------------------------------------------------------------------------------------------|----------------------------------------------------------------------------------------------------|-------------------------------|---|-----------------------------------|--|----------------------------------------------------------------------------------------------------|-------------------|--|--|
| Tipo<br>IMPORTACION                                                                               | Nave/Viaje<br>CORCOVADO V.2015E                                                                                                    | BL Master<br>ONEYSH9AI9989600 | 4 | Consignatario<br>Generar desglose |  | Fecha Arribo<br>14/05/2020 05:00:00                                                                                                    | Estado<br>CERRADO |  |  |
|                                                                                                   |                                                                                                    |                               | E | Actualizar desglose               |  |                                                                                                    |                   |  |  |

#### a. En caso de BL original, cargar BL Original debidamente endosado (BL ambas caras)

| Importación - Regi | istro desglose |                 |               |                     |                        |                        |           |
|--------------------|----------------|-----------------|---------------|---------------------|------------------------|------------------------|-----------|
| Tipo :             | IMPORTACI      | ON Tota         | peso :        | 29,337.04           | 📃 Usar archivo para    | a cargar información   |           |
| Nave/Viaje :       | CORCOVAD       | D V.2015E Fech  | a de Arribo 🗄 | 14/05/2020 05:00:00 | Cargar Desglose        |                        |           |
| N° BL :            | ONEYSH9AI      | 9969600         |               |                     | Cargar BL Hijo :       |                        | SELECCION |
|                    |                |                 |               |                     | Desc                   | argar plantilla Cargar | datos     |
| Tipo de BL :       | Original       | •               |               |                     | Cargar Imagen BL Origi | inal                   |           |
| Total BL's Hijos : | 11             |                 |               |                     | Seleccionar archivo :  |                        | SELECCION |
|                    | Actualiza      | r BL            |               |                     |                        | Cargar Imagen          |           |
| Desglose           |                |                 |               |                     |                        |                        |           |
| Nuevo              | Confirmar      | Revertir Estado | Salir         |                     |                        |                        |           |

>> Cuando se trate únicamente de <u>BL emitido en origen</u>, deberán adjuntar escaneado el <u>BL original endosado</u> + <u>carta firmada por el Representante Legal</u> según formato Mercator (escanear todo en 1 solo archivo)

#### b. Escaneo de BL hijo con endose del Agente de Carga

| Importación - Registro d | esglose           |                   |                            |                           |                    |                  |             |                   |          |
|--------------------------|-------------------|-------------------|----------------------------|---------------------------|--------------------|------------------|-------------|-------------------|----------|
| Tipo :                   | IMPORTACION       | Total peso :      | 29,337.04                  | Usar archivo para car     | gar información    |                  |             |                   |          |
| Nave/Viaje :             | CORCOVADO V.2015E | Fecha de Arribo 🗄 | 14/05/2020 05:00:00        | Cargar Desglose           |                    |                  |             |                   |          |
| N° BL :                  | ONEYSH9AI9969600  |                   |                            | Cargar BL Hijo :          |                    | SELECCION        |             |                   |          |
|                          |                   |                   |                            | Descargar                 | plantilla Cargar   | datos            |             |                   |          |
| Tipo de BL :             | Original 💌        |                   |                            | Cargar Imagen BL Original |                    |                  |             |                   |          |
| Total BL's Hijos :       | 11                |                   |                            | Seleccionar archivo :     |                    | SELECCION        |             |                   |          |
|                          | Actualizar BL     |                   |                            |                           | Cargar Imagen      |                  |             |                   |          |
| Desglose                 |                   |                   |                            |                           |                    |                  |             |                   |          |
| Nuevo                    | Revertir Esta     | ado Salir         |                            |                           |                    |                  |             | Manual Consulta d | le naves |
|                          |                   |                   | 🗹 Asignar tarifas de VB al | mismo consolidador (Liqui | idaciones VB)      |                  |             |                   |          |
| BL Hijo                  | Consignatario     |                   |                            | Agente de Aduana          | Total Contenedores | Carga Transbordo | Observación |                   |          |
| SHLF20040299904          |                   |                   |                            |                           | 1                  | No               |             | Ver contenedores  | 1        |
| EURFL20318348CLL         | -                 |                   |                            |                           | 1                  | No               |             | Ver contenedores  | 11 D     |
| 43510964003049           |                   |                   |                            |                           | 1                  | No               |             | Ver contenedores  | 11 D     |

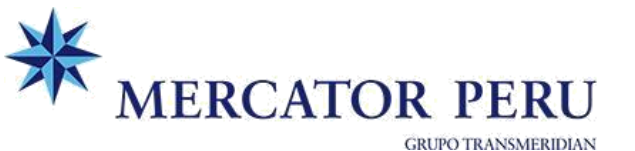

| * Caroa de a | rchivos - BL Hiio |
|--------------|-------------------|
| m            |                   |
|              | SELECCIO          |
| Cargar       |                   |
| Salir        |                   |

# **B. PROCESO DE PAGOS**

Generar la orden para pago de servicio de las liquidaciones de VISTO BUENO generadas. Opción: Pagos > Cobranza en línea Tipo de servicio: Visto Bueno

# C. VISTO BUENO BLS HIJOS – IMPORTACIÓN

>> Liberación de carga por parte del TRANSPORTISTA – Mercator Perú

# 1. Solicitud de VB Online

La "Solicitud de Visto bueno online" debe realizarse a cada BL Hijo

|                                                                              | Extranet                                 |                                           |                                             |                                             |                                        | Rol asignado: |               |             |         |
|------------------------------------------------------------------------------|------------------------------------------|-------------------------------------------|---------------------------------------------|---------------------------------------------|----------------------------------------|---------------|---------------|-------------|---------|
| INICIO                                                                       | ITINERARIOS                              | EXPORTACION                               | IMPORTACION                                 | SOBREESTADIA                                | VISTO BUENO                            | PAGOS         | CONSULTAS     | ADMIN       | SALIR   |
| Bienvenid@s                                                                  |                                          |                                           | Consulta y creación de<br>liquidación       |                                             |                                        |               |               |             |         |
| Visto Bueno - Solicitu                                                       | d de Visto Bueno ON                      | LINE                                      |                                             |                                             | Solicitud de visto<br>ONLINE           | bueno         |               |             |         |
| Cliente :<br>Dirección :                                                     | MERCATOR PERI<br>CAL.MARTIN DE           | J - OPERADOR LOGI<br>MURUA NRO, 187 UI    | STICO S.A.C.<br>RB. MARANGA                 |                                             | Impresión de CN                        | IN BL Expo    |               |             |         |
| Tipo de documento :<br>N° de documento :<br>Tipo Import<br>:<br>Nro.<br>BL : | RUC<br>20602652204<br>tación             | Tipo 🗿 BL Mas<br>BL : Buscar              | ter BL Hijo<br>Limpiar                      |                                             |                                        |               |               |             |         |
| Sólo APLICA para des<br>Si tiene problemas p                                 | spachos SADA y D<br>para visualizar el d | IFERIDO con los sig<br>ocumento, por favo | uientes depósitos: C<br>practualice su vers | ontrans, Imupesa, Fa<br>ión de Acrobat Read | argoline, Villas Oe<br>er en este link | quendo, Neptu | nia,SAKJ DEPO | T, TPP, DPW | y APMT. |
| Panel de Resultado                                                           |                                          |                                           |                                             |                                             |                                        |               |               |             |         |
| Datos del Bill of Ladin                                                      | 9                                        |                                           |                                             |                                             |                                        |               |               |             |         |
| Nave/Viaje :                                                                 |                                          |                                           |                                             |                                             |                                        |               |               |             |         |
| B/L Master :                                                                 |                                          |                                           |                                             |                                             |                                        |               |               |             |         |
| B/L Desglose :                                                               |                                          |                                           |                                             |                                             |                                        |               |               |             |         |

# 2. Liberación de carga

En un plazo no mayor a 3 horas se procederá a concluir el VB dando liberación a la carga, en caso se existir algún inconveniente se reportará al usuario que generó la solicitud de VB Online. Una vez se tenga el VISTO BUENO CONCLUIDO podrán descargar la CARTA DE CONFORMIDAD en la opción de VB ONLINE

Para consultar el estado de liberación puedo ingresar a: Visto bueno > Consulta y creación liq.

|                                | INICIO ITINERARIOS EX                      | Extranet                 | BREESTADIA VISTO BU | Rol asignado:<br>ENO PAGOS CONSULTAS | ADMIN SALIR  |
|--------------------------------|--------------------------------------------|--------------------------|---------------------|--------------------------------------|--------------|
| Bienvenid@s                    |                                            |                          |                     |                                      |              |
| Visto Bueno - Consulta y cread | sión de liquidación                        |                          |                     |                                      |              |
| Tipo : ONEYSELU34956500        | Exportación Tipo BL : O BL Mas<br>Buscar L | ter 💿 BL Hijo<br>impiar  |                     |                                      |              |
| Panel de Resultado             |                                            |                          |                     |                                      |              |
| Seleccionar el BL de la siguie | nte lista, luego hacer clic derecho con e  | mouse para más opciones  |                     |                                      |              |
| Número del BL                  | Línea                                      | Nave/Viaje               | Fecha de Arribo     | Documento                            | Estado       |
| ONEYSELU34956500               | OCEAN NETWORK EXPRESS                      | MSC MARIA SAVERIAV.831AE | 8/09/2018 20:00:00  | FACTURA Nº F001-0019470              | VB CONCLUIDO |

Cualquier consulta/soporte puede dirigirse a la casilla vbimpo@mercator.pe